# Relatório > Vendas > Vendas por Categoria

Neste passo a passo, vamos mostrar como acessar e utilizar o **Relatório de Vendas por Categoria**, onde as vendas são organizadas de acordo com as categorias cadastradas no sistema. Isso permite, por exemplo, comparar o desempenho de cada categoria e identificar qual gerou mais lucro em um determinado período.

**Importante:** Para seguir este processo, é necessário estar logado no painel web com uma conta que possua acesso aos relatórios.

#### Acessando o relatório

- 1. No painel web, acesse o menu "Relatórios".
- 2. Em seguida, selecione a opção "Vendas"
- 3. Clique em "Vendas por Categoria".

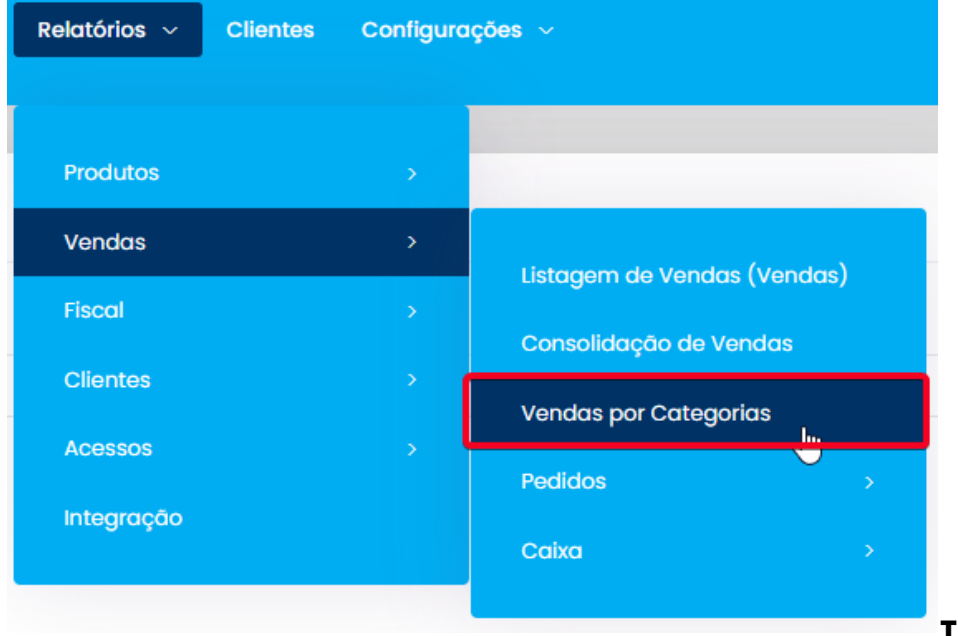

Informações

#### disponíveis no relatório

Nesta tela, você poderá gerar um relatório detalhado das vendas por categoria. Os dados são apresentados de forma bruta, exibindo os seguintes campos:

- Data
- Empresa
- Código de identificação interno
- Produto
- Quantidade vendida
- Categoria
- Valor unitário da venda
- Valor total da venda
- Quantidade em estoque

| Data<br>↑↓             | Empresa                              | Código de Identificação Interno | Produto<br>↑↓                      | Quantidade $\uparrow\downarrow$ | Categoria          | Valor de vendas | Valor Total de<br>Vendas † | Quantidade Em Estoque |
|------------------------|--------------------------------------|---------------------------------|------------------------------------|---------------------------------|--------------------|-----------------|----------------------------|-----------------------|
| 03/01/2025<br>16:30:30 | Emanuel e<br>César<br>Transportes ME | 23076                           | AGUA H2OH<br>500ML CITRUS<br>C GAS | 1,00                            | AGUA<br>SABORIZADA | R\$5,00         | R\$5,00                    | 0,00                  |

Além da visualização online, o relatório pode ser exportado nos formatos **CSV**, **Excel** ou **PDF**, facilitando a análise e o compartilhamento das informações.

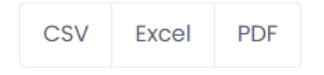

## Filtros disponíveis

É possível refinar os dados do relatório utilizando os seguintes filtros:

- **Período** (data inicial e final)
- Empresa (ideal para quem possui matriz e filiais)
- Categoria (filtragem pelas categorias cadastradas no sistema)

| Relate | Relatório Vendas Por Categoria |            |            |   |              |   |
|--------|--------------------------------|------------|------------|---|--------------|---|
| Data:  |                                |            | Empresa    |   | * Categorias |   |
|        | 01/01/2025                     | 29/05/2025 | Selecionar | ~ | Selecionar   | ~ |
| م      | Pesquisar                      | X Limpar   |            |   |              |   |
| Esc    | onder filtros                  |            |            |   |              |   |

## Informações complementares

Na parte inferior do relatório, estão disponíveis duas tabelas auxiliares:

Porcentagem de Vendas por Categoria

| Porcentagem de Vendas por Categoria |               |  |
|-------------------------------------|---------------|--|
| Categoria ↑↓                        | Porcentagem 1 |  |
| AGUA SABORIZADA                     | 0.07%         |  |
| APERITIVOS                          | 0.03%         |  |
| BEBIDAS                             | 0.06%         |  |
| Taxa de serviço                     | 0.00%         |  |
| Cortesia                            | 0.12%         |  |
| Bebidas                             | 99.72%        |  |

### • Total de Vendas por Categoria

| Total de vendas por categoria |                 |  |  |
|-------------------------------|-----------------|--|--|
| Categoria ↑↓                  | Total Vendido 👔 |  |  |
| AGUA SABORIZADA               | R\$40,00        |  |  |
| APERITIVOS                    | R\$18,00        |  |  |
| BEBIDAS                       | R\$39,30        |  |  |
| Taxa de serviço               | R\$0,90         |  |  |
| Cortesia                      | R\$73,89        |  |  |
| Bebidas                       | R\$61.010,08    |  |  |

Essas tabelas ajudam a visualizar rapidamente a representatividade de cada categoria dentro do período selecionado.

Continuamos trabalhando incansavelmente para entregar soluções de ponta, focadas na satisfação e no sucesso de nossos usuários. Agradecemos a confiança e esperamos continuar sendo sua escolha preferencial.